## Tutorial para atualizar a imagem da Assinatura digital – ICPEdu

\* A assinatura digital poderá ser inserida em um PDF utilizado o Adobe Acrobat Reader

- e este tutorial está baseado neste programa.
- \* Necessário um arquivo em PDF com a sua assinatura digitalizada.
  - 1) Após abrir o documento, clicar em Ferramentas;

| K Acrobat Reader Arqu     | ivo Editar Visualizar J | lanela Ajuda |                                       |                |                      |              |          | 🛛 🐺 🦣 🕀 🛜 😫 | Sex 26 de jul 14:04 Q |
|---------------------------|-------------------------|--------------|---------------------------------------|----------------|----------------------|--------------|----------|-------------|-----------------------|
| • • •                     |                         |              |                                       | Template-A4_Te | ses_Dissertacoes.pdf |              |          |             |                       |
| Início Ferramentas        |                         |              |                                       |                |                      |              |          |             | 🕐 🌲 Fazer log         |
|                           | <u> </u>                |              |                                       |                |                      |              |          |             |                       |
| C Perramentas de pesquisa |                         |              |                                       |                |                      |              |          |             |                       |
|                           |                         |              |                                       |                |                      |              |          |             |                       |
|                           |                         |              |                                       |                |                      |              |          |             |                       |
|                           | $\square$               |              | 1                                     |                |                      |              | $\Omega$ |             | A                     |
|                           | Com                     |              | i i i i i i i i i i i i i i i i i i i | É              | ل ال                 |              |          | ليسب        |                       |
|                           | Preencher               |              |                                       |                |                      |              |          |             |                       |
| Comentário                | e assinar               | Editar PDF   | Exportar PDF                          | Criar PDF      | Combinar arquivos    | Compartilhar | Carimbo  | Medir       | Certificados          |
| Abrir *                   | Abrir -                 | Abrir *      | Abrir -                               | Abrir *        | Adicionar            | Abrir *      | Abrir *  | Abrir       | Abrir +               |
| 24011                     | Paper                   | - ANTI       | 74011                                 | 74011          |                      | Patri        |          | 74011       | 740/11                |
|                           |                         |              |                                       |                |                      |              |          |             |                       |
|                           |                         |              |                                       |                |                      |              |          |             |                       |
| ( Mostrar mais )          |                         |              |                                       |                |                      |              |          |             |                       |
|                           |                         |              |                                       |                |                      |              |          |             |                       |
|                           |                         |              |                                       |                |                      |              |          |             |                       |

## 2) Assinar Digitalmente;

| Karobat Reader Arquivo Editar Visualizar Janela Ajuda |                                         | 🛄 🐯 🍓 🕂 🎅 Sex 26 |
|-------------------------------------------------------|-----------------------------------------|------------------|
|                                                       | Template-A4_Teses_Dissertaces.pdf       |                  |
| Início Ferramentas Template-A4_Tese ×                 |                                         | (?)              |
| B 🕈 🖶 🖂 🔍                                             | (1) (1) (1) (1) (1) (1) (1) (1) (1) (1) |                  |
| Certificados                                          | 🔗 Assinar Digitalmento                  |                  |
|                                                       |                                         |                  |
|                                                       | Prof. Dr.(a) [xxxxxxx]                  |                  |
|                                                       | Coordenador(a) do Programa              |                  |
|                                                       |                                         |                  |
|                                                       |                                         |                  |
|                                                       |                                         |                  |
|                                                       |                                         |                  |
|                                                       |                                         |                  |
| ,                                                     | Prof. Dr.(a) [xxxxxxx]                  |                  |
|                                                       | Orientador(a)                           |                  |

- 3) Selecionar o local onde a assinatura será inserida;
- 4) Selecione a assinatura, clique em Continuar

| 0.0.0                                 | Template-A4_Teses_Dissertacoes.pdf                                                                                                    |
|---------------------------------------|----------------------------------------------------------------------------------------------------|
| Início Ferramentas Template-A4_Tese × |                                                                                                    |
| B 🕈 🖶 🗵 🔍                             | ① ③ <u>4</u> / 27                                                                                                    |
| Certificados                          | $\hat{\mathcal{O}}_{\hat{\mathcal{D}}}$ Assinar Digitalmente - 🕒 Marcador de hora - $\hat{\mathcal{O}}_{\hat{\mathcal{D}}}$ Validar todas as assinaturas                                                                                                    |
|                                       |                                                                                                    |
|                                       | Prof. Dr.(a) [xxxxxxx]                                                                                                    |
|                                       | Coordenador(a) do Programa                                                                                                    |
|                                       | Assinar com uma ID digital X                                                                                                    |
|                                       | Escolha a ID digital que você deseja usar para assinar: Atualizar                                                                                                    |
|                                       | Regulation of the second second |
|                                       |                                                                                                    |
|                                       |                                                                                                    |
|                                       |                                                                                                    |
|                                       |                                                                                                    |
|                                       |                                                                                                    |
|                                       |                                                                                                    |
|                                       | Configurar nova ID digital     Cancelar     Continuar                                                                                                    |
|                                       |                                                                                                    |

II t

5) Clique em Criar ou Editar;

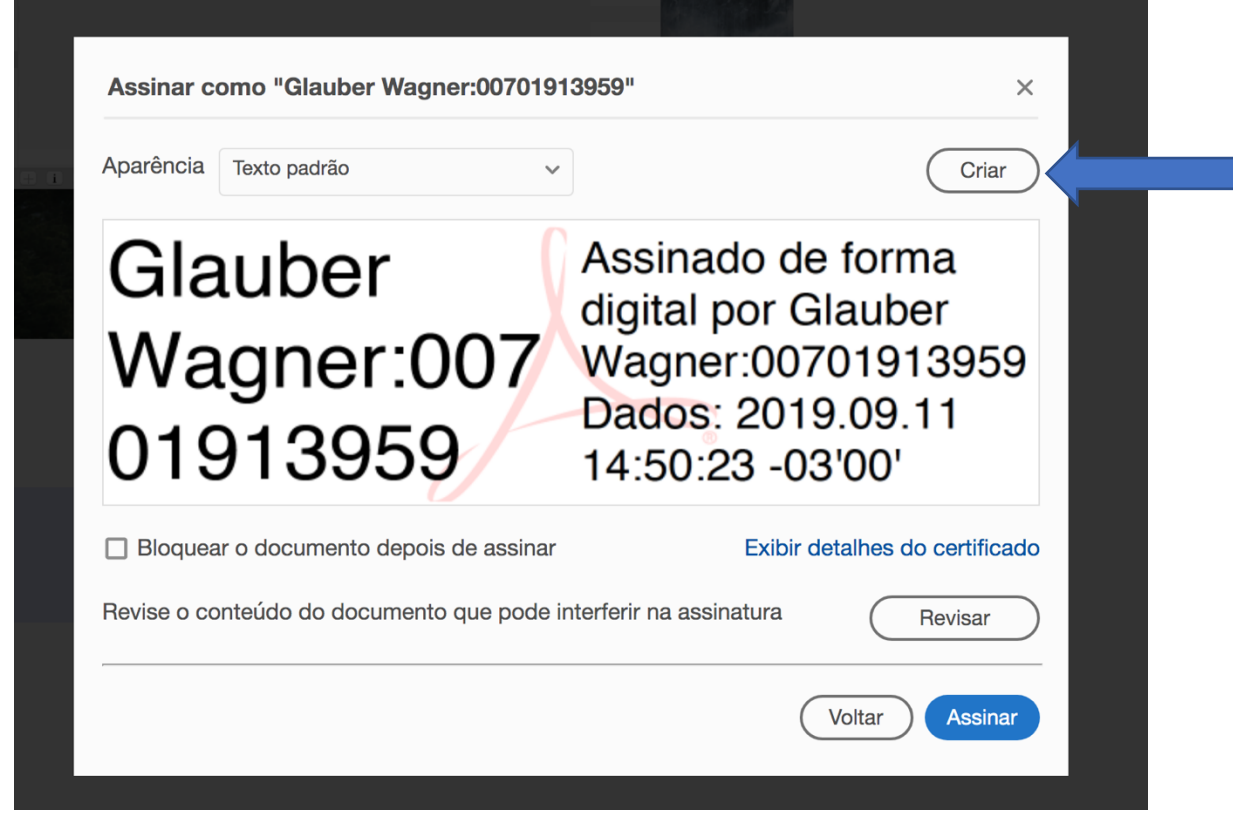

6) Estará selecionado o box do Logotipo, clique neste box para remover o logotipo do Adobe;

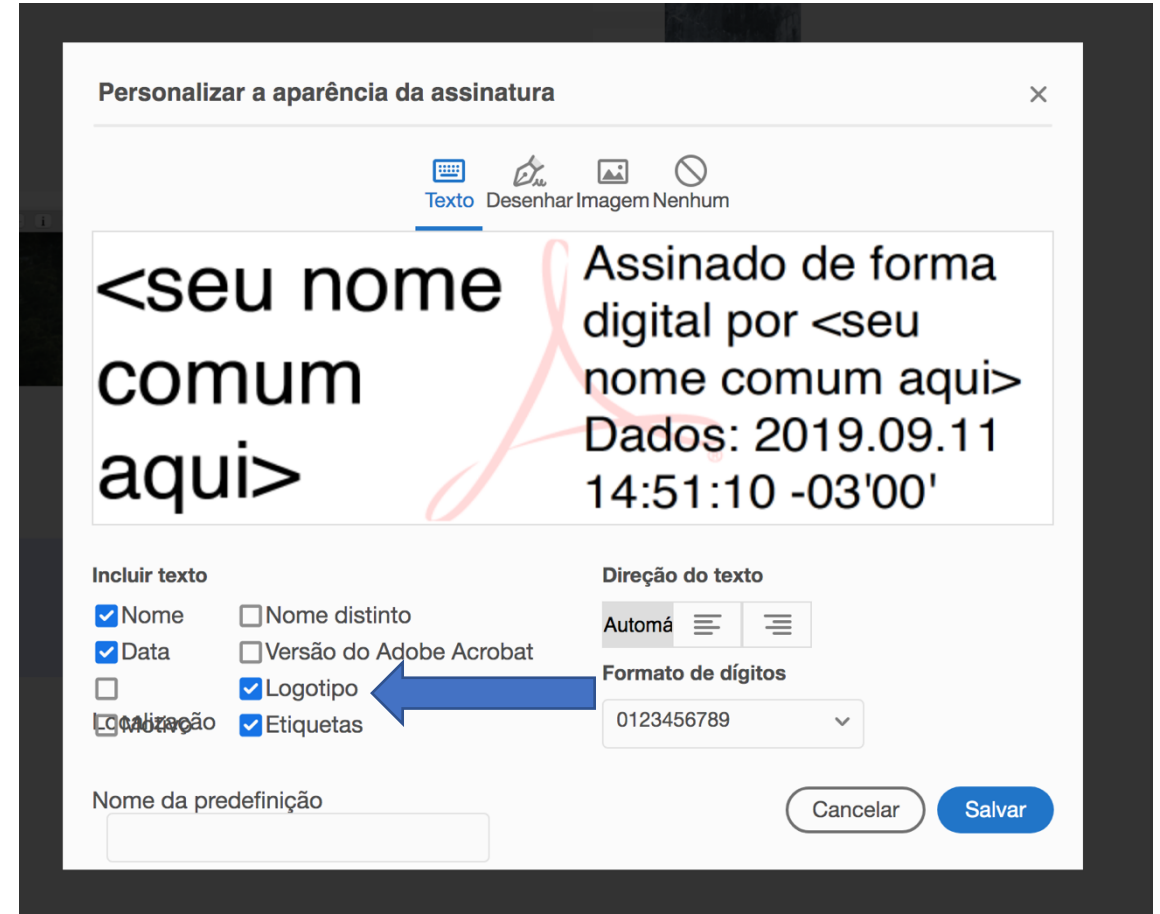

 Se desejar incluir uma assinatura sua digitalizada, clique em Imagem e em seguida em Procurar, selecione o arquivo com sua assinatura digitalizada e depois em Salvar;

| Personalizar a aparência da assinatura                                   | ×                                                                                                    |  |  |  |  |  |
|--------------------------------------------------------------------------|----------------------------------------------------------------------------------------------------|--|--|--|--|--|
| Texto Desenta                                                            | ar Imagem No num                                                                                                 |  |  |  |  |  |
| And                                                                      | Assinado de forma<br>digital por <seu<br>nome comum aqui&gt;<br/>Dados: 2019.09.11<br/>14:52:50 -03'00'</seu<br> |  |  |  |  |  |
| Incluir texto                                                            | Procurar K                                                                                                    |  |  |  |  |  |
| ✓ Nome                                                                   | Automá 📰 🔳                                                                                                    |  |  |  |  |  |
| <ul> <li>✓ Data □ Versão do Adobe Acrobat</li> <li>□ Logotipo</li> </ul> | Formato de dígitos                                                                                               |  |  |  |  |  |
| Equalização 🗹 Etiquetas                                                  | 0123456789 ~                                                                                                    |  |  |  |  |  |
| Nome da predefinição<br>Criado em 2019.09.11 14:51:24 -03'00'            | Cancelar Salvar                                                                                                  |  |  |  |  |  |

8) Pronto, agora sempre que for assinar digitalmente um documento com sua assinatura certificada a imagem aparecerá ao lado do texto.

June

Assinado de forma digital por Glauber Wagner:00701913959 Dados: 2019.09.11 14:53:12 -03'00'